# PREMIUM TDS 新規会員登録の手順-1

| 07 <b>741</b> 7F                                                                                                    | 株式会社                                                                                                    |                                                                                                    |                                                                                                    | (Jp) En                                                                                                    | 62-19-00 (19-00)<br>19-00 (19-00)<br>19-00 (19-00)                                                             |
|----------------------------------------------------------------------------------------------------|----------------------------------------------------------------------------------------------------|----------------------------------------------------------------------------------------------------|----------------------------------------------------------------------------------------------------|----------------------------------------------------------------------------------------------------|----------------------------------------------------------------------------------------------------|
| 会社情報                                                                                                    | 商品情報                                                                                                    | 品質・環境 IR                                                                                                    | 採用情報                                                                                                    | お問い合わせ                                                                                                    |                                                                                                    |
|                                                                                                    | 1                                                                                                    | PREMIUM TDS                                                                                                    |                                                                                                    |                                                                                                    |                                                                                                    |
|                                                                                                    |                                                                                                    | プレミアム技術データシート                                                                                                    |                                                                                                    |                                                                                                    | https://www.rockpaint.co.jp/premiumtds/login.html                                                              |
|                                                                                                    |                                                                                                    | ログイン                                                                                                    |                                                                                                    |                                                                                                    |                                                                                                    |
| 会員ID                                                                                                    |                                                                                                    |                                                                                                    |                                                                                                    |                                                                                                    |                                                                                                    |
| パスワード                                                                                                    | パスワードを忘れた方に                                                                                                    | 1236                                                                                                    |                                                                                                    |                                                                                                    |                                                                                                    |
|                                                                                                    |                                                                                                    | 54454                                                                                                    |                                                                                                    |                                                                                                    |                                                                                                    |
|                                                                                                    |                                                                                                    |                                                                                                    |                                                                                                    |                                                                                                    |                                                                                                    |
| カーメー<br>「新規5<br>※新聞4                                                                                                    | ーカー別の特別塗装仕様書(TD<br>食員登録」ボタンよりPREMIUM<br>食員登録」ボタンよりPREMIUM                                                                                                    | S)や各種一覧表(TDS)を取得するには会員登録(無料)が必要です。<br>ITDS会員登録手続きを行ってください。                                                                                                    |                                                                                                    |                                                                                                    |                                                                                                    |
| * 885                                                                                                    | 8倍メールが届かない場合は <u>こ</u>                                                                                                    |                                                                                                    |                                                                                                    |                                                                                                    |                                                                                                    |
|                                                                                                    |                                                                                                    | 新規会員登録                                                                                                    |                                                                                                    |                                                                                                    | ───「新規会員登録」ボタンをクリック                                                                                            |
|                                                                                                    |                                                                                                    |                                                                                                    |                                                                                                    |                                                                                                    |                                                                                                    |
| <b>ロ・ナ・ア・ペイ ント</b><br>会社情報                                                                                                    | - <b>碑式云社</b><br>商品情報                                                                                                    | 品質・硼酸 IR                                                                                                    | 採用摘報                                                                                                    | (jp) En<br>お問い会わせ                                                                                                    |                                                                                                    |
| <b>ロックペイント</b><br>会社情報                                                                                                    | - <b>待3(守柱)</b><br>商品情報                                                                                                    | ム第・嘲雑 IR<br>● PREMIUM TDS<br>プレミアム技術データシート                                                                                                    | 採用情報                                                                                                    | <ul> <li>(a) En</li> <li>お用い合わせ</li> </ul>                                                                                                    |                                                                                                    |
| <b>ロックペイント</b><br>会社情報                                                                                                    | - <b>碑式容社</b><br>商品情報                                                                                                    | ユ賞・環境 №   PREMIUM TDS   プレミアム技術データシート   新規会員登録                                                                                                    | 採用情報                                                                                                    | ی دم<br>میربه                                                                                                    |                                                                                                    |
| <b>田·····尔·························</b><br>会社情報                                                                                                    | <b>#品供報</b>                                                                                                    | <ul> <li>出質・環境</li> <li>ア</li> <li>ア</li> <li>ア</li> <li>ア</li> <li>ム</li> <li>ス</li> <li>ス</li></ul>                                                                                                    | 採用情報                                                                                                    | o) ta<br>Billingtre                                                                                                    |                                                                                                    |
| 4 <b>-99代イント</b><br>会社情報                                                                                                    | <b>15磅7c69-</b><br>卵前品面<br>9                                                                                                    | <ul> <li>試す・環境 (2)</li> <li>アレミアム技術データシート</li> <li>新規会員登録</li> <li>会員物籍の入力</li> <li>お信約の品質器を行います。</li> </ul>                                                                                                    | <b>採用情報</b>                                                                                                    | ی to<br>squate                                                                                                    |                                                                                                    |
| <b>ックマモイント</b><br>会社増報<br>Dが4                                                                                                    | 1997年9-1<br>9時進用<br>9月1日<br>9月1日<br>9月1日<br>9月1日<br>9月1日<br>9月1日<br>9月1日<br>9月1日                                                                                                    | <ul> <li>2月 - 環境 1月</li> <li>アアEEMUUM TDSS</li> <li>プレミアム技術データシート</li> <li>近日公司登録</li> <li>金属情報の入力</li> <li>たし</li> <li>の</li> <li>の</li> <li>の</li> <li>の</li> <li>の</li> <li>の</li> </ul>                                                                                                    | <b>採用馈</b> 键                                                                                                    | ن) פה<br>אווייאנאע                                                                                                    |                                                                                                    |
| ユックです ショ・<br>会社情報 トリがな 8                                                                                                    | 15分化時・<br>第前法用<br>第二<br>第二<br>第二<br>第二<br>第二<br>第二<br>第二<br>第二<br>第二<br>第二                                                                                                    | ユ実・戦策 ま   アドレンスを見ていた。   アドレンスを見ていた。   スレンスと見ていた。   アドレンスを見ていた。   スローンスののののののののののののののののののののののののののののののののののの                                                                                                    | 採用情報<br>,                                                                                                    | ن الم<br>۱۹۹۵ - ۱۹۹۵ - ۱۹۹۵ - ۱۹۹۵ - ۱۹۹۵ - ۱۹۹۵ - ۱۹۹۵ - ۱۹۹۵ - ۱۹۹۵ - ۱۹۹۵ - ۱۹۹۵ - ۱۹۹۵ - ۱۹۹۵ - ۱۹۹۵ - ۱۹۹۵ - ۱۹۹۵ -<br>۱۹۹۵ - ۱۹۹۵ - ۱۹۹۵ - ۱۹۹۵ - ۱۹۹۵ - ۱۹۹۵ - ۱۹۹۵ - ۱۹۹۵ - ۱۹۹۵ - ۱۹۹۵ - ۱۹۹۵ - ۱۹۹۵ - ۱۹۹۵ - ۱۹۹۵ - ۱۹۹۵ - ۱۹۹۵ - | 必要なユーザー情報を入力する                                                                                                 |
| → → → 本は標準<br>☆ は標準<br>ふひがな<br>8.<br>あふひがな                                                                                                    |                                                                                                    | A質 * 理検 10                                                                                                    | <b>经用项稿</b>                                                                                                    | ی دو<br>هیر<br>هیر<br>هیر<br>هیر<br>هیر<br>هیر<br>هیر<br>هیر                                                                                                    | ─── 必要なユーザー情報を入力する<br>メールアドレスが(会員 ID)になります                                                                     |
| ■・アペイント<br>会社期間<br>ふ<br>ふりがな<br>はありがな<br>・ルアドレス(会員の)                                                                                                    | 35会に終-<br>単称品用<br>単称品目<br>・<br>・<br>・<br>・<br>・<br>・<br>・<br>・<br>・<br>・<br>・<br>・<br>・                                                                                                    | 2月 年曜 日                                                                                                    | <b>经用项键</b>                                                                                                    | ن الم<br>الم<br>الم<br>الم<br>الم<br>الم<br>الم<br>الم                                                                                                    | 必要なユーザー情報を入力する<br>メールアドレスが(会員 ID)になります                                                                         |
| <ul> <li>         ・・・・・・・・・・・・・・・・・・・・・・・・・・・・・</li></ul>                                                                                                    | 19年1日<br>- 第二<br>- 第二<br>- 第<br>- 第<br>- 第<br>- 第<br>- 第<br>- 第<br>- 第<br>- 第<br>- 第<br>- 第<br>- 第<br>- 第<br>- 第<br>- 第<br>- 第<br>- 第 |                                                                                                    | 採用機能                                                                                                    | ری) در<br>۵۳۱۰۵۵۲۲                                                                                                    |                                                                                                    |
| <ul> <li>血・ガマペイント</li> <li>血・抗療用</li> <li>ふりがな</li> <li>ふのがな</li> <li>ふのがな</li> <li>ふのがな</li> </ul>                                                                                                    | - 使力会社<br>用品情報<br>単二、<br>使用、年に、<br>使用、年に、<br>使用、イレンローーで総計<br>のでの一つで総計して「10<br>のの一つで総計して「10<br>のの一つで総計して「10<br>のの一つで総計して「10<br>のの一つで総計して「10<br>のの一つで総計して「10<br>のの一の一ので総計して「10<br>のの一の一ので総計して「10<br>のの一の一ので総計して「10<br>のの一の一ので総計して「10<br>のの一の一の一ので総計して「10<br>のの一の一の一の一の一の一の一ので総計して「10<br>のの一の一の一の一の一の一の一の一の一の一の一の一の一の一の一の一の一の一の                                                                                                    | 28 - 887 тр.<br>С. С. Г. С. К. К. К. К. К. К. К. К. К. К. К. К. К.                                                                                                    | 採用情報 () (以下「本会員専用サイト」に)                                                                                                    | ي الم<br>الم                                                                                                    |                                                                                                    |
| よりがな<br>をは増減<br>よりがな<br>8<br>あよりがな<br>レアドレス(金和の)<br>日<br>、<br>、<br>、<br>、<br>、<br>、<br>、<br>、<br>、<br>、<br>、<br>、<br>、                                                                                                    |                                                                                                    | 28 - 383 25<br>DESCRIPTION DESCRIPTION<br>DESCRIPTION DESCRIPTION<br>DESCRIPTION<br>DESCRIP | 振用増報  (以下「本会員専用サイト」とは、 、このページの最新にある 5  (以下「本会員専用サイト」とは、 (以下「本会員専用サイト」とは、 (以下「本会員専用サイト」とは、 (以下「本会員専用サイト」とは、 (以下「本会員専用サイト」とは、 (以下「本会員専用サイト」とは、 (以下「本会員専用サイト」とは、 (以下」本会員専用サイト」とは、 (以下」本会員専用サイト」とは、 (以下)本会員専用サイト」とは、 (以下」本会員専用サイト」とは、 (以下)本会員専用サイト」とは、 (以下)本会員専用サイト」とは、 (以下)本会員専用サイト」とは、 (以下)本会員専用サイト」とは、 (以下)本会員専用サイト」とは、 (以下)本会員専用サイト」とは、 (以下)本会員専用サイト」とは、 (以下)本会員専用サイト」とは、 (以下)本会員専用サイト」とは、 (以下)本会員専用サイト」とは、 (以下)本会員専用サイト」とは、 (以下)本会員 (以下)本会員 (以下)+ (い下)+ (い下)+ (い下)+ (い下)+ (い下)+ (いT)+ (いT)+ (\tot+ (\tot+ (\tot+ (\tot+ (\tot+ (\tot+ (\tot+ (\tot+ (\tot+ (\tot+ (\tot+ (\tot+ (\tot+ (\tot+ (\tot+ (\tot+ (\tot+ (\tot+ (\tot+ (\tot+ | ن n<br>۵۳۱۰۵۵۲۲                                                                                                    | 必要なユーザー情報を入力する<br>メールアドレスが(会員 ID)になります                                                                         |
| ■・プラペイント<br>金社県間<br>はのがな<br>は、<br>なりがな<br>は、<br>なりがな<br>は、<br>なりがな<br>は、<br>ののかな<br>・<br>、<br>、<br>、<br>、<br>、<br>、<br>、<br>、<br>、<br>、<br>、<br>、<br>、<br>、<br>、<br>、<br>、<br>、                                                                                                    |                                                                                                    | 2013.00 TO THE NEW YORK OF THE NEW YORK OF THE                                                                                                    |                                                                                                    |                                                                                                    | 必要なユーザー情報を入力する<br>メールアドレスが(会員 ID)になります<br>利用規約を確認                                                              |
| ▲社場間<br>会社場間<br>ふわりがな<br>えるりかな<br>名本のかな<br>名本のかな<br>名本のかな<br>こ<br>の<br>の<br>の<br>の<br>の<br>の<br>の<br>の<br>の<br>の<br>の<br>の<br>の                                                                                                    | - 研究会社<br>高温情報<br>の の の の の の の の の の の の の の の の の の                                                                                                     |                                                                                                    | 採用情報<br>(以下下本会社商用サイト)とじ、<br>、このページの登録になる 59<br>(以下下本会社商用サイト)と「サイト」という<br>(1) ワライバン-マリカー」<br>1) 利用になれません。こ入力部<br>NITそものとこます、                                                                                                    |                                                                                                    | → 必要なユーザー情報を入力する<br>メールアドレスが(会員 ID)になります<br>利用規約を確認                                                            |
|                                                                                                    | - 鉄式会社<br>高品情報<br>● 二、一、一、一、一、一、一、一、一、一、一、一、一、一、一、一、一、一、一、一                                                                                                    |                                                                                                    | 振用情報 (以下「本会員専用サイト」と「 、 、 、 、 、 、 、 、 、 、 、 、 、 、 、 、 、 、 、                                                                                                    |                                                                                                    | → 必要なユーザー情報を入力する<br>メールアドレスが(会員 ID)になります<br>利用規約を確認                                                            |
| <ul> <li>金社須服</li> <li>シネクダペイント</li> <li>金社須服</li> <li>シネクガな</li> <li>メネクガな</li> <li>メネクガな</li> <li>メネクガな</li> <li>マルアドレス(会和の)</li> <li>パアドレス(会和の)</li> <li>アドレス(会和の)</li> <li>アドレス(会和の</li></ul> | -   -   -   -   -   -   -   -   -   -                                                                                                    |                                                                                                    | 振用環報 (0.2)************************************                                                                                                    |                                                                                                    | ● 必要なユーザー情報を入力する<br>メールアドレスが(会員 ID)になります<br>利用規約を確認                                                            |
| <ul> <li>金社県総</li> <li>金社県総</li> <li>あみりがな</li> <li>たアドレス(金具(ロ)</li> <li>ロロレックション</li> <li>ロロレックション</li> <li>ロロレックション</li> <li>ロロレックション</li> <li>ロロレックション</li> <li>ロロレックション</li> <li>ロロレックション</li> <li>ロロレックション</li> <li>ロロレックション</li> <li>ロロレック</li> <li>ロロレック</li></ul>                                                                 | - #34984                                                                                                    |                                                                                                    | 採用情報                                                                                                    | ن در<br>ه الم                                                                                                    | 必要なユーザー情報を入力する<br>メールアドレスが(会員 ID)になります<br>利用規約を確認                                                              |
| AL 1973でもイント・<br>金社県間<br>あよりがな<br>はあふりがな<br>ールアドレス(会長10)                                                                                                    | - 伊式袋社<br>高品情報<br>- 伊二 一 一 一 一 一 一 一 一 一 一 一 一 一 一 一 一 一 一                                                                                                    |                                                                                                    | 採用情報  (以下「年金品専用サイト」とじ 、 このページの書籍になる 5  いくの人の分類者になる 5  いくの人の分類者になる 5  いくの人の分類者になる 5  いいてきわなどします。                                                                                                    |                                                                                                    | <ul> <li>必要なユーザー情報を入力する<br/>メールアドレスが(会員 ID)になります</li> <li>利用規約を確認</li> <li>利用規約に同意の場合 2 箇所にチェックを入れる</li> </ul> |

#### ❸会員ユーザー情報の確認 ─ パスワードをメールアドレスに送付

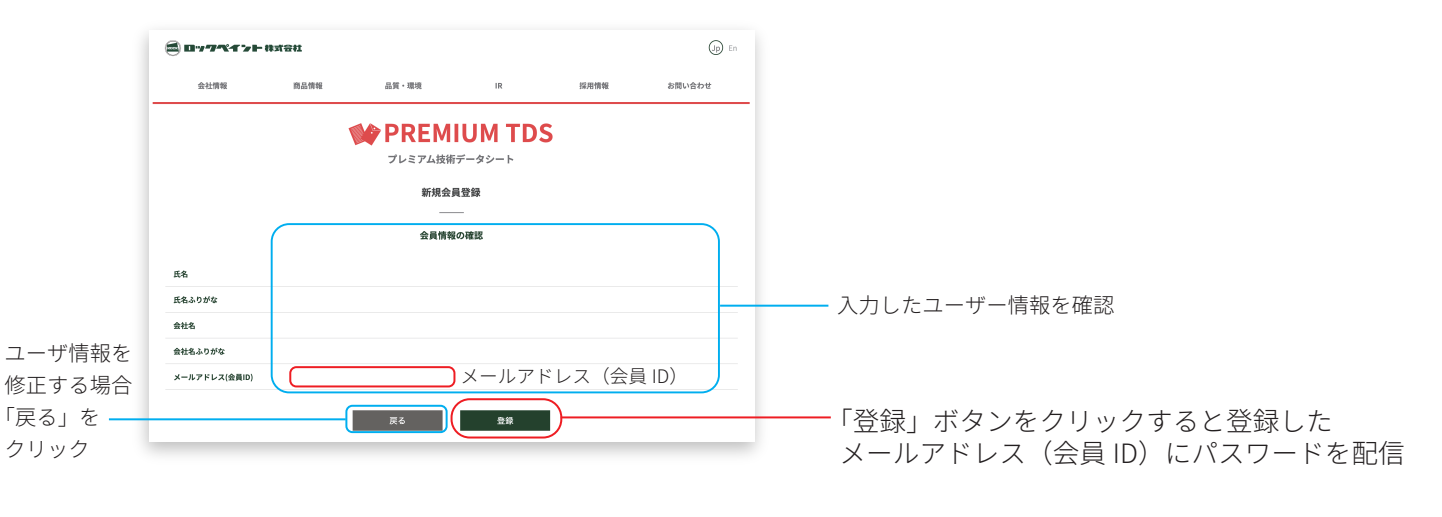

## PREMIUM TDS 新規会員登録の手順-2

④登録完了画面

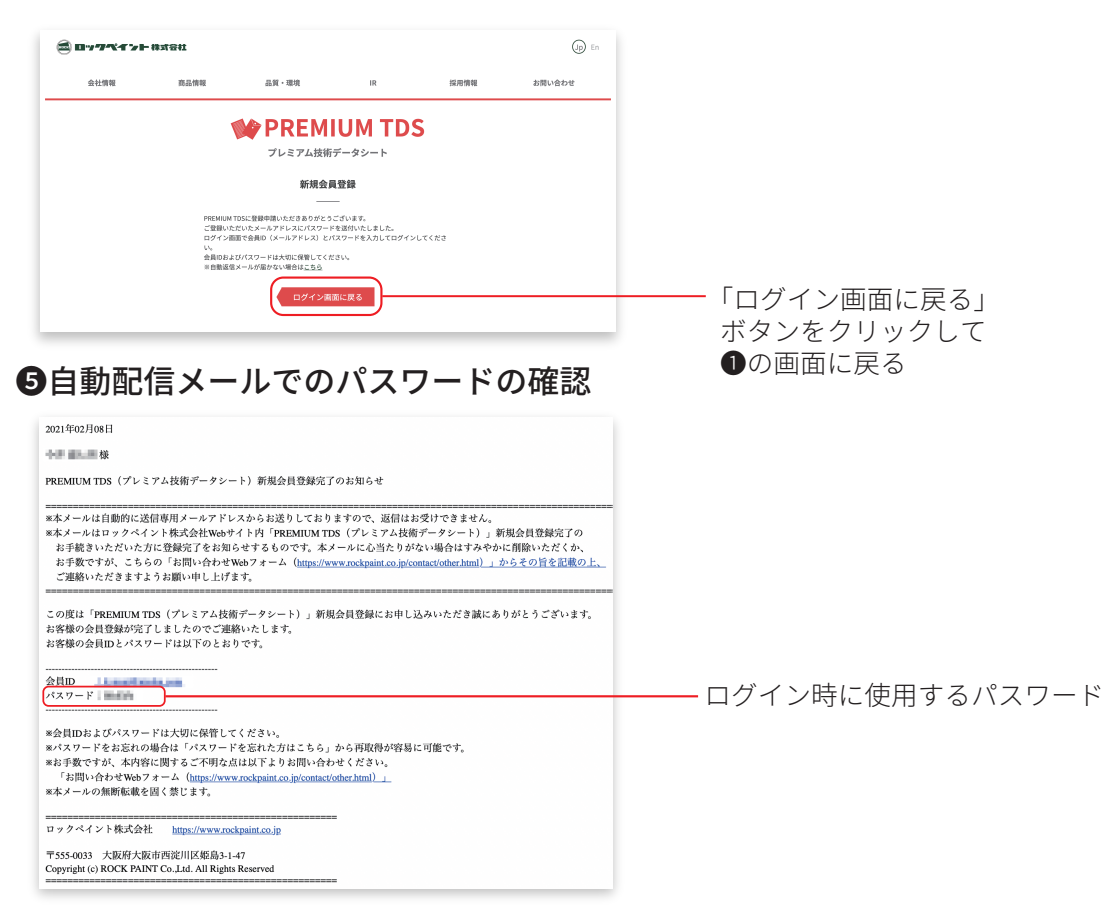

### ●会員ユーザー情報の確認 ― パスワードをメールアドレスに送付

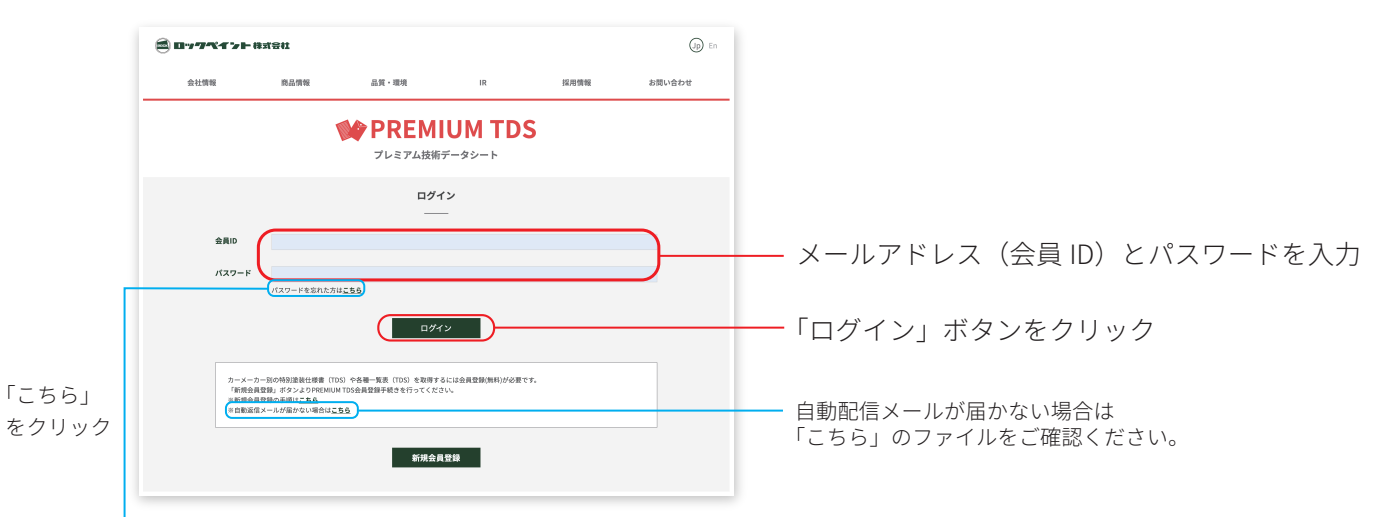

### ⑦パスワードを忘れた時は

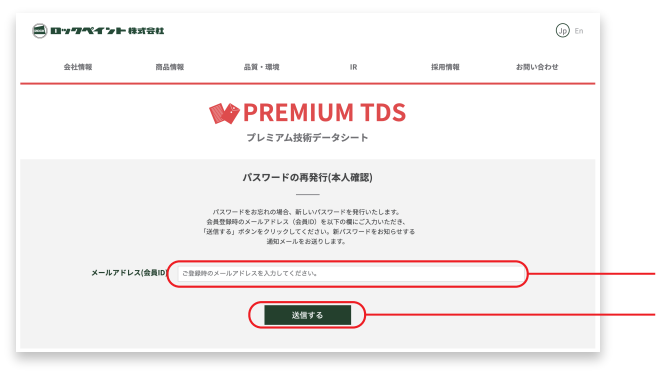

メールアドレス(会員 ID)を入力 「会員情報を送信する」ボタンをクリック 自動配信メールで新しいパスワードを配信